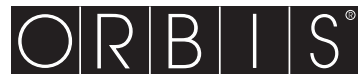

# Mod. SOLARGEST

CE

V3IS00584-020

# **CARACTERÍSTICAS TÉCNICAS GSM-FV**

- · Alimentación: 12V AC desde TRMC 10/12 según se muestra en el esquema
- Consumo propio: 100mA máx. Salida
- dos relés biestables con contacto conmutado – poder de ruptura: 8(5)A / 250V AC
- Led de señalización: Dos led roios para señalar el estado del relé de salida Dos led verdes para señalar el estado de las entradas digitales
- Led multicolor para señalar el estado del dispositivo.
- Módulo GSM Quad Band (900-950-1800-1900 MHz)
- Conector SMA-F para antena externa suministrada midiendo el cable 3 m de largo Condiciones de trabajo: Temperatura: 0÷50 °C
- Humedad: 10÷90% no condensante
- Grado de protección: IP40
- Clase aislamiento: II Contenedor: 4 módulos DIN
- Reserva de batería: 1 hora aproximadamente

# **ESTADO DEL DISPOSITIVO GSM-FV**

El estado del dispositivo lo señala el led P: APAGADO → dispositivo sin alimentación ROJO PARPADEANTE  $\rightarrow$  No se ha insertado la tarjeta SIM o el pin no está activo ROJO FUO  $\rightarrow$  la red GSM es insuficiente VERDE FUO → inicialización de la herramienta/búsqueda de red VERDE PARPADEANTE → conectado con la red GSM VERDE PARPADEANTE RÁPIDO  $\rightarrow$  orden (llamada o sms) entrante

VERDE/ROJO PARPADEANTE  $\rightarrow$  modo de programación activo AMARILLO PARPADEANTE → conectado con la red gsm pero la batería se ha agotado ROJO PARPADEANTE RÁPIDO → error del módem o avería (si el parpadeo persiste)

Nota: PARPADEANTE = 1 parpadeo al segundo PARPADEANTE RÁPIDO = 5 parpadeos al segundo

# Manual de uso **INTERFACES DE COMUNICACIÓN GSM** A Lean atentamente todas las instrucciones

**GSM-FV** es un sistema de control a distancia de instalaciones fotovoltaicas a través del envío de llamada o sms telefónicos por parte de números autorizados. El centro del sistema lo constituye el dispositivo GSM-FV que compara la señal procedente del contador de energía producida por la instalación y la señal procedente del sensor de radiación para comprobar si la producción se ajusta a las condiciones de radiación, posibilitando así la rápida detección de posibles averías. Si la producción experimentara una merma, el sistema la comunicaría automáticamente a través del envío de sms a los usuarios seleccionados. Además, el dispositivo GSM-FV cuenta con otra entrada pudiendo conectar la misma con un sistema antirrobo y dos salidas cuyo accionamiento puede ser manual o a través de una alarma

# ADVERTENCIAS DE SEGURIDAD

Durante la instalación y el funcionamiento del equipo, es preciso ajustarse a las instrucciones que se detallan abajo: El dispositivo ha de instalarse por una persona cualificada.

- El aparato ha de instalarse y ponerse en marcha cumpliendo con la normativa vigente en materia de instalaciones eléctricas. 3) Tras la instalación se garantizará la inaccesibilidad a los terminales sin el uso de

- Tras a instalaction se garantizar la inaccessinitada a los terminates sin et uso de herramientas apropiadas
   No utilizar el dispositivo para fines distintos a los señalados.
   Se Idispositivo ha de instalarse en un cuadro eléctrico cerrado, oportunamente protegido.
   La red de alimentación tiene que contar con una desconexión.
   En la instalactión eléctrica, por delante del aparato, ha de instalarse un dispositivo de protección contra sobrecorrientes.
- Siga estrictamente los esquemas de conexión a la hora de instalar el dispositivo. 8)
- a) sigue estrictamente os esquemas ae conector a ta nora en ensuaar et auspositioo.
   b) Desconecte la alimentación antes de acceder a los bornes.
   10) No alimente ni conecte el dispositivo si cualquiera de sus piezas está dañada.
   11) La utilización de un dispositivo GSM puede provocer interferencias en el funcionamient de apartos electrónicos no blindados por las señales de radiofrecuencia (herramientas
- electromédicos, marcapasos, aparatos acústicos, etc.). 12) Si el aparato no funcionara correctamente, absténganse de toda reparación y contacter
- directamente con la asistencia técnica. 13) El dispositivo puede utilizarse en entornos de categoría III y grado de contaminación 2,

según la norma CEI EN 61010-1

### Descripción de modelos

 
 KIT SOLARGEST MONOFÁSICO
 Kit de telecontrol para instalaciones monofásicas hasta 15 kW

 KIT SOLARGEST TRIFÁSICO DIRECTA
 Kit de telecontrol para instalaciones trifásicas hasta 69 kW
 KIT SOLARGEST TRIFÁSICO INDIRECTA Kit de telecontrol para instalaciones trifásicas hasta 690 kW

- El KIT SOLARGEST está integrado por:
- centralita GSM-FV sensor de radiación
- - transformador TRMC 10/12 (ref. OB86C1012)
     contador de energía ANRET M-63 (ref. 540002)(instalaciones monofásicas) o CONTAX D-9073 (ref. OB708400) (instalaciones trifásicas 69kW) o CONTAX 0643i
  - (ref. OB708800) (instalaciones trifásicas 690kW)

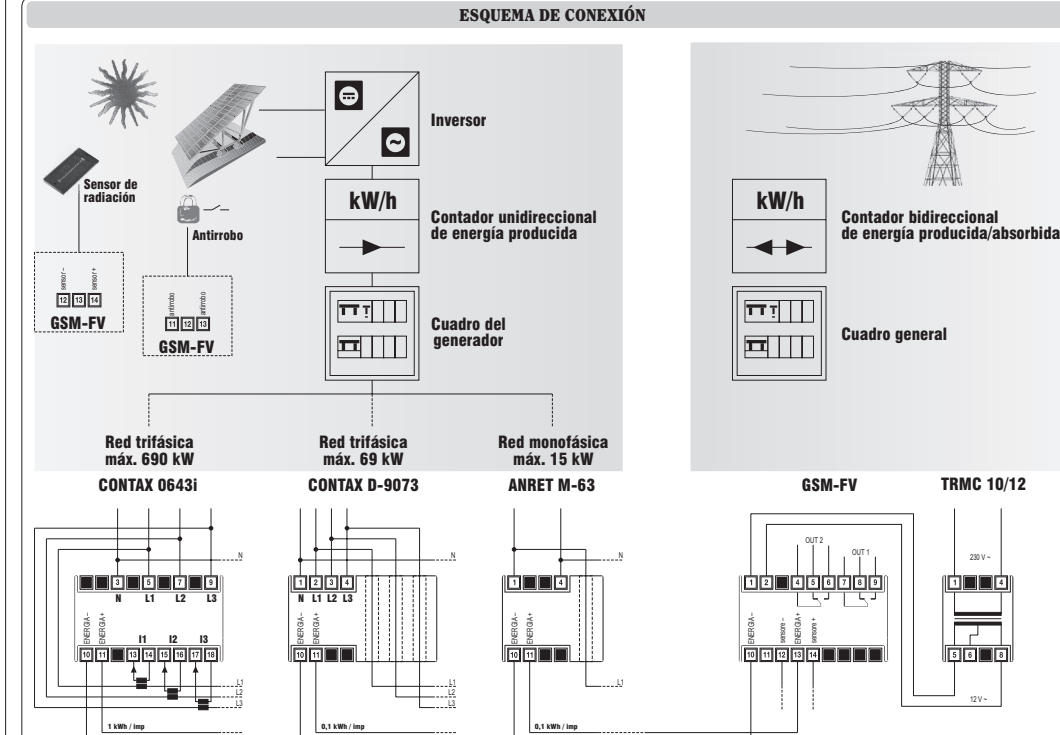

# INSTALACIÓN

# Preparación

Deshabilite la solicitud del código pin de la tarjeta SIM que se introduzca en el dispositivo GSM-FV

Introduzca la tarjeta SIM en el dispositivo GSM-FV quitando la tapa y presionando con un objeto puntiagudo en el mecanismo de apertura del hueco según se muestra en el dibuio

Nota: las tarjetas SIM recargables necesitan una recarga mínima periódica (por lo general, un año) para mantener su validez. Compruebe los modos de renovación con su operador.

### Nota. La operación de introducción o extracción de la tarieta SIM ha de realizarse estando el dispositivo apagado y no alimentado (véase el capítulo correspondiente sobre cómo apagar el dispositivo).

## Cableado

- Coloque el sensor de radiación cerca de los paneles fotovoltaicos con la misma inclinación conectándolo con la entrada analógica del dispositivo GSM-FV (el cable blanco y negro con el borne 14 el cable negro con el borne 12) Cuidado. El sensor ha de colocarse de tal manera que no reciba los rayos solares antes de
- que estos lleguen a los paneles para evitar falsas alarmas, por ejemplo, al amanecer. conecte el contador de energía por delante del inversor de producción solar y conecte la
- salida de impulsos del contador con la entrada 1 del dispositivo GSM-FV (DIG1 bornes 10 v 13)
- conecte el sistema antirrobo si existe (sensores de presencia, microinterruptores, etc.) con la entrada digital 2 GSM-FV (DIG2 - bornes 11 v 13) – conecte el transformador con el dispositivo GSM-FV v la tensión de red.

Véase el cuadro "Esquemas de conexión" para una descripción detallada de las conexiones.

Tras alimentar el kit, el led 🖗 de GSM-FV del estado del dispositivo permanecerá de color verde fijo durante unos 30 segundos, tras lo cual empezará a parpadear una vez cada segundo indicando que recibe correctamente la red GSM. Si así no fuera, véase el cuadro "Estado del dispositivo"

## Configuración básica

Consiste en establecer el número del administrador que controla plenamente la instalación (por lo general, el propietario) al que se le enviarán los mensajes de alarma.

ALMACENAMIENTO DEL NÚMERO DEL ADMINISTRADOR

- pulse la tecla "1" del dispositivo GSM-FV durante 5 segundos hasta que el led 🖗 empiece a parpadear alternativamente de color rojo/verde;
- realice una llamada con el número que se quiere configurar como número del administrador dejando que suene una vez.

#### Nota: tras configurar el número del administrador, el dispositivo GSM-FV llevará a cabo un proceso de calibración automática en el que analizará todos los parámetros de la instalación en la que se halla montado. Para efectuar esta operación, necesitará algunas horas de sol. Al finalizar, el número del administrador recibirá un sms y a partir de ese

momento empezará el seguimiento de la energía producida.

# **FUNCIONAMIENTO**

### Configuración por defecto

- La configuración de fábrica del kit establece que al número del administrador se le envíe una serie de sms:
- envío mensual de un sms al administrador conteniendo el valor de energía producida; envío de un sms conteniendo el valor de energía producida y la potencia instantánea a raíz de una llamada telefónica:
- redireccionamiento al administrador de los mensajes destinados al dispositivo GSM-FV y que no se reconocieron como órdenes (por ejemplo, sms procedentes del operador telefónico)

Asimismo, se le envía un sms al administrador en casos de:

- alarma por avería del sensor de radiación alarma nor falta de impulsos del contador
- alarma por producción inferior al umbral
- alarma por falta de red eléctrica o batería agotada.
- Por cada una de las alarmas anteriores, se enviará también un sms de cese de alarma.

Por defecto, el peso del impulso que se recibe en la entrada DIG1 es 0,1 kWh (modificable).

#### Configuración avanzada

En esta fase es posible añadir otros números de teléfono además del administrador (números de la plantilla) para el envío de alarmas, escogiendo por cada número la clase de alarmas que se le envíe.

Asimismo, es nosible modificar la programación del envío automático de mensaies con frecuencia programada o habilitar la función de conmutación automática de una salida al producirse una condición de alarma específica.

# ESTRUCTURA DE UN SMS DE ORDEN

La estructura General de un sms es como sigue:

[contraseña] [espacio] [orden] [espacio] [parámetro1] [espacio]..[parámetroN] siendo:

[contraseña] → campo numérico de no más de 8 dígitos

→ está formado por uno o varios caracteres espacio [espacio] [orden] orden reconocida por el dispositivo

- [parámetro..] → serie de parámetros relativos a la orden
- El campo contraseña puede omitirse si la orden la imparte un número almacenado.

### Se nodrá enlazar varias órdenes en un sms. En este caso, las órdenes realizadas serán tan sólo aquellas cuya respuesta se recoge en un sms estándar (160 caracteres). Para introducir números con el separador decimal, utilicen el punto

La estructura de una respuesta a una orden es similar a la orden misma añadiendo el símbolo "=" indicando así el estado corriente. Por ejemplo

OUTKEY BLOCK → OUTKEY=BLOCK

### MODIFICACIÓN DEL PESO DE LOS IMPULSOS (sólo administrador)

Por defecto el peso del impulso que el GSM - FV recibe del contador de energía es 0.1kWh. Si fuera necesario modificar este valor use el comando:

WIMP [peso del impulso] siendo

 $[peso del impulso] \rightarrow el nuevo valor que hav que asignar al impulso$ 

En caso de valores decimales, utilicen el punto como separador. Para saber el valor corriente, se utiliza la orden WIMP sin parámetros

Por ejemplo WIMP 1

atribuye el valor de 1,00 kWh a cada impulso WIMP 0.1 atribuye el valor de 0,10 kWh a cada impulso WIMP restituye el peso por defecto del impulso

### ALMACENAMIENTO DE LOS NÚMEROS DE LA PLANTILLA (sólo administrador

Es posible crear una agenda de hasta 10 números de teléfono (números de la plantilla) que pueden:

Los 5 primeros púmeros de la plantilla va están asociados por defecto a 5 situaciones de

→ posición de la agenda de la plantilla en la que almacenar el

Los números de la plantilla se identifican con un número correlativo de 1 a 10.

alarma bien definidas (véase "Gestión de alarmas") si bien pueden modificarse.

nuevo número

Se podrá también introducir varios números de plantilla en una sola orden.

Por ejemplo, para introducir el número de plantilla 392123445 en la posición 4:

Por ejemplo, si deseamos introducir los números 044177458, 392123445 y 12345678 en

Por ejemplo, para borrar el número de plantilla 4, dejando libre la posición en la agenda:

Para tener un cuadro completo de la agenda, bastará escribir STAFF sin parámetros.

Nota: el número del administrador se introduce por defecto como número de

[número de teléfono] → número que se desea añadir a la agenda.

recibir sms (o llamada) en caso de alarmas - recibir sms con la energía producida y potencia instantánea tras una llamada recibir sms a raíz de un evento programado.

Para añadir un número de la plantilla:

[indice]

STAFF 4 392123445

las posiciones 2, 4, 7:

plantilla en la posición 1.

GESTIÓN DE ALARMAS

STAFF 4 null

Tabla 1

DIG2

RDIG2

LOWBAT

POWERF

SCHED

LUX

RLUX

IMP

RIMP

POK

RPOK

Tabla 2

Número

STAFF 1

STAFF 2

STAFF 3

STAFF 4

STAFF 5

[tipo de alarma]

[destinatario]

DELTA

RDELTA

RPOWERF

enviar desde el número del administrador la orden:

STAFF [indice] [número de teléfono] siendo

STAFF 2 044177458 4 392123445 7 12345678

Para borrar un número de plantilla, utilicen la palabra NULL.

A continuación se detallan las posibles fuentes de alarma:

Alarma en la entrada digital 2

Alarma por batería agotada

Mensaje para envío periódico

Sensor de radiación averiado

Alarma por falta de red

Inversor averiado

Cancelación de alarma en la entrada 2

Cancelación de alarma por falta de red

Cancelación de alarma del sensor de radiación

Cancelación de alarma por inversor averiado

Alarma por producción de energía inferior a lo previsto

Producción superior al umbral establecido con SETPOK

Deshabilitación de la alarma por producción superior al umbral

Modos

SMS

SMS

SMS

SMS

SMS

Cancelación de alarma por producción de energía

Se pueden definir los tipos de alarmas que hay que enviar a cada número de plantilla

así como su formato (sms o llamada). Los 5 primeros números de la plantilla están

Sólo alarmas: LUX/RLUX, IMP/RIMP, DELTA/RDELTA

Sólo falta de red eléctrica: POWERF/RPOWERF. LOWBAT

Para definir el comportamiento de los demás números de la plantilla o modificar el comportamiento de los números preestablecidos se utilizará la orden:

SENDALARM [tipo de alarma] [destinatario] [tipo de información]...[destinatario]

→ índice de un número de plantilla

[tino de información] → SMS para recibir un mensaje RING para recibir un sonido

ORBIS TECNOLOGÍA ELÉCTRICA, S.A.

Teléfono:+ 34 91 5672277; Fax:+34 91 5714006

E-mail: info@ orbis.es

http://www.orbis.es

E-28020 MADRID

Tipo de alarma Descripción de la alarma

configurados previamente como sigue:

Comunicaciones recibidas

[tipo de información]

OTOLS Lérida, 61

Sólo evento programado: SCHED

Sólo alarma antirrobo: DIG2/RDIG2

→ (Véase Tabla 1)

Cada evento de alarma

Algunos ejemplos: SENDALARM DIG2 1 SMS 2 RING 3 RING → cuando se dispara la alarma en la entrada digital 2 envía un sms a la plantilla 1 y una llamada a las plantillas 2 y 3

SENDALARM RPOWERF 2 SMS 6 RING → cuando se cancela la alarma por falta de alimentación envía un sms de alarma a la plantilla 2 y un sonido a la plantilla 6

SENDALARM con [tipo de alarma] muestra, según el tipo de alarma seleccionado, los parámetros de aviso de alarma.

### Nota: una nueva configuración SEXNALARM para un tipo determinado de alarma sobrescribirá la anterior siendo por lo tanto necesario especificar todos los destinatarios de las alarmas en una orden única. Nota: para cancelar una configuración SENDALARM, introduzcan '0' como destinatario.

### Ajuste de la duración del sonido de alarmae (solo admin)

Si se ha elegido enviar las alarmas mediante llamada telefónica (véase mando sendalarm) se podrá configurar la duración de dicha llamada con el mando:

### MAXRING [número] siendo

[número]  $\rightarrow$  duración de la llamada expresada en segundos (valores oscilantes entre 0 y 255). La duración por defecto de la llamada es de 15 segundos.

### Función de envío programado de mensajes (solo administración)

El dispositivo se configura por defecto para enviar mensualmente al número del administrador (y a la plantilla 2 si así se ha definido) un sms con el valor de la energía producida.

Las órdenes SCHEDTIME y SCHEDTXT permiten modificar el período y el texto del mensaje respectivamente.

SCHEDTIME [periodo] [offset start] siendo

[periodo] → intervalo expresado en horas entre un envío y el siguiente

[offset start] → demora en la salida expresada en minutos Por eiemplo:

SCHÉDTÍME 2415 → envía el sms cada 24 horas y el primero dentro de 15 minutos SCHEDTIME 260 60 → envía el sms cada 15 días (260 horas) y el primero dentro de una hora

SCHEDTIME 0 → deshabilita el envío

# SCHEDTXT [texto] siendo

[texto] → texto del mensaje que se enviará

El texto podrá contener algunos caracteres especiales (tag-pestaña) que indican los valores de los contadores o contador de impulsos. Dichos caracteres los resuelve el dispositivo en el momento de enviarse el mensaie.

Por ejemplo: SCHEDTXT producida #P1 kWh

el texto que se enviará podrá ser "Energía producida 32 kWh" (siendo el valor del contador P1 igual a 32.

### A continuación se recogen los tag posibles:

# Tabla 3

 Tag
 Descripción

 #PT1
 contador de impulsos total (no se puede poner a cero) asociado con la entrada digital 1

#P1 contador de impulsos parcial asociado con la entrada digital 1 #P1R contador de impulsos parcial asociado con la entrada digital 1 con reinici

```
#P1R contador de impulsos parcial asociado con la entrada digital 1 con reiniciación
automática tras el envío
```

```
    #D2
    estado de la entrada digital 2. En el mensaje se escribe: OPEN/LO o CLOSE/HI

    #01
    estado de la salida 1. En el mensaje se escribe: ON u OFF
```

```
        #01
        estado de la salida 1. En el mensaje se escribe. On u OFF

        #02
        estado de la salida 2. En el mensaje se escribe: ON u OFF
```

- #CKS fecha y hora de envío del último evento programado #CK fecha y hora actuales
- #CK fecha y hora actuales

Si los tag correspondientes a los contadores van seguidos de un valor numérico, el mismo se utilizará como factor de multiplicación para la visualización del contador. Ejemplo:

SCHEDTXT Energía producida hoy #P1 1.34 kWh

El valor del contador P1 se muestra multiplicado por 1.34 y en el mensaje enviado será reemplazado por #P1 1.34 número éste que se consigue multiplicando 1.34 por el valor del contador de impulsos asociado con la entrada digital 1.

### Nota. El número de dígitos decimales es el mismo que el multiplicador, en el caso del ejemplo anterior 2.

Nota: Cada tag deberá separarse al menos por un espacio dentro del texto.

# Configuración de la hora por sms (tan sólo administrador).

Es posible sincronizar la fecha y la hora del dispositivo con la orden:

### RTCSMS

Para sincronizarse, el dispositivo lee la fecha y la hora que contiene el sms recibido. De producirse un apagón prolongado agotándose la batería, posteriormente habrá que repetir la orden.

Si esta orden no se ejecutara, el dispositivo reemplazará la fecha y la hora por "------". También es posible enlazar esta orden al final de un sms cualquiera de orden.

Por eiemplo:

OUTALARM 2 OFF POWERF AUTO RTCSMS

### • Inhibición de mensajes de alarma (tan sólo administrador)

La orden MSG gestiona la habilitación o no del envío de mensajes a las plantillas. Si MSG está en OFF, queda inhibido el envío de todo mensaje o información de alarma gestionada por SENDALARM

 MSC ON
 Habilita la transmisión de mensajes y sonidos

 MSC OFF
 Inhibe la transmisión de mensajes y sonidos

# **OTRAS FUNCIONALIDADES**

# • Configuración del umbral de producción

Con el mando SETPOK es posible configurar un umbral de producción que al rebasarse genera una condición de alarma (alarma POK). Por ejemplo, de esta manera es posible conmutar un relé cuado la potencia producida sea superior al umbral establecido. La sintaxis es:

# SETPOK [umbral] [diferencial] siendo

Por ejemplo: SETPOK 48 3.5 → Si la potencia producida es superior a 48kW generará la alarma POK. Si la potencia se sitúa por debajo de 44.5kW (48-3.5) generará la alarma RPOK. SETPOK NO → cancela el umbral de producción configurado actualmente

Nota: los mandos OUTALARM (para habilitar las salidas)o SENDALARM (para el envío de sms o llamada) definen el comportamiento del dispositivo cuando se den las condiciones de alarma (POK, RPOK).

#### HABILITACIÓN AUTOMÁTICA DE UNA SALIDA EN CONDICIÓN DE ALARMA (tan sólo administrador)

Es posible hacer que las salidas conmuten automáticamente si se produce una alarma en una entrada cualquiera.

### Tabla 4

| Tipo de alarma | Descripción de alarmas                               |
|----------------|------------------------------------------------------|
| DIG2           | Alarma desde la entrada digital 2                    |
| LOWBAT         | Alarma por batería agotada                           |
| POWERF         | Alarma por falta de red                              |
| POK            | Producción superior al umbral establecido con SETPOK |

### La salida OUT2 se configura previamente para que conmute durante 30 segundos si se produce una alarma en la entrada digital DIG2.

La orden OUTALARM permite modificar el comportamiento de las salidas

OUTALARM [número de salida][estado de salida][causa de la alarma][modo de reiniciación de la alarma]

| [número de salida  | $\rightarrow$ | 1 6 2             |
|--------------------|---------------|-------------------|
| [estado de salida] | $\rightarrow$ | ON, OFF o DISABLE |

| [causa c | le l | a al | arma | 1 - | > 1 | véase | tab | la 4 | 4) |  |  |
|----------|------|------|------|-----|-----|-------|-----|------|----|--|--|
|----------|------|------|------|-----|-----|-------|-----|------|----|--|--|

| [modo de reiniciación de la alarma] | ÷             | MAN manual, AUTO al finalizar la condición de alarma<br>o temporizada (unas 18 horas máximo) con unidades<br>de medición s de segundo, m minutos, h horas |
|-------------------------------------|---------------|----------------------------------------------------------------------------------------------------|
| Ejemplos:                           |               | hardide 0 and an OPP on some de shares distribution                                                                                                    |
| OUTALARM 2 OFF DIG2 MAN             | 7             | v permanecerá en ese estado                                                                                                    |
| OUTALARM 1 OFF POWERF AUTO          | $\rightarrow$ | la salida 1 se pone en OFF en caso de falta de red v                                                                                                    |

|                          | -             |                                                                                 |
|--------------------------|---------------|---------------------------------------------------------------------------------|
|                          |               | permanecerá en ese estado hasta la cancelación de la<br>alarma                  |
| OUTALARM 2 OFF DIG2 25 M | $\rightarrow$ | la salida 2 se pone en OFF durante 25 minutos en<br>caso de alarma en digital 2 |
| OUTALARM 2 DISABLE       | $\rightarrow$ | función deshabilitada                                                           |

### • Configuración del estado de la salida

Es posible guiar el estado de una salida simplemente con la orden:

| <b>OUT</b> [número de salida]<br>medición], siendo | stado de salida][tiempo de permanencia estado][unid  | ad de |
|----------------------------------------------------|------------------------------------------------------|-------|
| – [número de salida]                               | → indica la salida a la que hay que referirse (1 ó 2 | )     |

| <ul> <li>[estado de salida] →</li> </ul>         | puede asumir los valores ON, OFF                     |
|--------------------------------------------------|------------------------------------------------------|
| <ul> <li>[tiempo de permanencia estad</li> </ul> | o] → máximo tiempo programable (130 años) (parámetro |
|                                                  | opcional)                                            |
| <ul> <li>[unidad de medición] →</li> </ul>       | s segundos, m minutos, h horas (parámetro opcional)  |
| lounos ejemplos:                                 |                                                      |

### OUT 1 OFF 10 S → configura la salida 1 OFF durante 10 segundos OUT 2 ON 12 H → configura la salida 2 ON durante 12 horas

### Configuración del envío de sms al remitente (tan sólo administrador)

Es posible hacer que el dispositivo envíe al remitente un sms de confirmación tras recibir una orden por sms. La orden es

- OUTRISP [estado] pudiendo el estado asumir los valores:
- ON → habilita el envío de un sms de respuesta al remitente
   OFF → deshabilita el envío de un sms de respuesta al remitente
- De omitirse estado, se obtendrá como respuesta el estado actual del dispositivo.
- Visualización de la configuración

Es posible interrogar el dispositivo para saber en qué configuración se encuentra a través de la orden:

#### OUTINFO

Una posible respuesta podría ser: OUT 1=ON OUT 2=OFF OUTRISP=ON RINGRISP=ON OUTKEY=TOGGLE significa:

salida 1 ON, salida 2 OFF, respuesta habilitada a los sms, respuesta habilitada a la llamada, cambio de estado de la salida al presionar la tecla correspondiente.  Modificación del nombre de las salidas (tan sólo administrador) Para asignar un nombre a la salida que haga referencia al dispositivo con el que está conectada, se podrá utilizar la orden:

### OUTTXT [número salida] [etiqueta salida]

Algunos ejemplos: OUTTXT 1 sirena OUTTXT 2 válvula asigna a la salida 1 el nombre sirena asigna a la salida 2 el nombre válvula OUTTXT 2 NO restablece el nombre original de la salida 2

### Como nombre se puede asignar una cadena de máximo 10 caracteres sin espacios. Si se define un nombre alternativo para una salida, es posible utilizar dicho nombre para indicar la salida en las órdenes impartidas. Por ejemplo:

Gestión de la contraseña (tan sólo administrador)

dígitos

Por ejemplo:

La orden es:

NAME disable

respuesta a mandos).

administrador)

Anagado del disnositivo:

Anagado del disnositivo sin reset

Encendido del dispositivo con reset

cuadro correspondiente).

Estado salida del relé

Número del administrador

Comportamiento STAFF 1÷5

Control de número que llama

Aviso de falta de alimentación

NORMAS DE REFERENCIA

El cumplimiento de las directivas comunitarias:

2004/108/CE (compatibilidad electromagnética

• CEI EN 61000-6-2, CEI EN 61000-6-4

CEI EN 301489-1. CEI EN 301489-7

se establece con referencia a las normas armonizadas:

Números de la plantilla

Respuesta cuando suena

Respuesta a órdenes sms

Envío sms desconocidos

2006/95/CE (baja tensión)

1995/5/CE R&TTE

CELEN 61010-1

CEI EN 60950-1

los led.

GSM

Contraseña

NSMS

NAME [nombre de la instalación]

Par borrar el nombre bastará con escribir:

NSMS RESET permite poner a cero el contador

de programación)

ENCENDIDO/APAGADO Y REINICIO GSM-FV

segundos y verde/rojo durante los siguientes 5 segundos.

PASS 11223344

A través de un sms enviado por el número del administrador, es posible cambiar la

contraseña de protección del dispositivo que habrá que utilizar cuando se pretenda

PASS [nueva contraseña] con una nueva contraseña que deberá tener no más de 8

Es posible asignar un nombre para identificar la instalación en donde se halla montado

el dispositivo GSM-FV. De esta forma, cada sms de alarma o de respuesta procedente de

enviar una orden a través de un sms desde un número sin habilitar. La orden es:

Asignación de un nombre a la instalación (tan sólo administrador)

Se puede asignar como nombre una cadena de no más de 20 caracteres.

Es posible averiguar el número de sms enviados por el dispositivo con el mando:

El dispositivo contestará al remitente con un sms que contiene el número de sms

Pulsando ligeramente una tecla, se podrá actuar en la salida correspondiente. El

OUTKEY [funcionalidad] con funcionalidad que puede asumir los valores:

– TOGGLE → al pulsar la tecla, la salida pasa a ON/OFF de manera biestable

De omitirse el valor, se obtendrá como respuesta el estado actual del dispositivo.

≻ El dispositivo GSM-FV puede apagarse sin desconectar los cables de alimentación

pulsando simplemente, durante 10 segundos, la tecla "1" hasta que se apaguen todos

rápidamente y el led 9 parpadeará de color verde (o amarillo) durante los 5 primeros

Al presionar la tecla, los led correspondientes a las entradas y salidas parpadearán

➤ Pulsar la tecla "2". Inicialmente, el led <sup>9</sup> será de color verde fijo. Luego, empezará

indicando que se ha llevado a cabo el reset. Posteriormente, el led 9 empezará a

almacenados en el dispositivo restableciendo los valores de fábrica (véase el

12345678

Sin definir

Sin definir

Habilitada

Activo

Activa

Activo

Predefinidos (véase Tabla 2)

Activo (al administrador)

Off

parpadear de color verde (o amarillo) indicando la correcta recepción de la señal la

> Pulsar la tecla "1-SET". Todos los led se encenderán durante unos segundos

Nota: el reset borrará todos los datos, las configuraciones y servicios

a parpadear de color verde (o amarillo), indicando la correcta recepción de la señal

BLOCK → deshabilita la funcionalidad de las teclas (ya no se podrá acceder al modo)

Configuración del modo de funcionamiento de las teclas (tan sólo

comportamiento de la salida puede definirse con la siguiente orden:

enviados (del recuento quedarán excluidos tanto los sms de alarma como los sms de

GSM-FV llevará como encabezamiento el nombre asignado.

Recuento de los sms enviados (sólo administrador)

válvula ON 10 M habilita la salida 2 (válvula) durante 10 minutos

### GESTIÓN DE ENTRADAS

El dispositivo GSM-FV cuenta con dos entradas digitales cuyo estado lo indican dos led verdes (encendido → entrada en cortocircuito, apagado → entrada abierta) y una entrada analógica. La entrada digital DIGI y la entrada analógica se configuran previamente para conectarse con la salida de impulsos del contador de energía y el sensor de radiación respectivamente. Su comportamiento no puede modificarse. Por su parte, la entrada digital DIC2 puede utilizarse a discreción del usuario, por ejemplo, para conectar un sistema antirrobo. En concreto, en la entrada digital 2, pueden conectarse:

- señales procedentes de interruptores (ON/OFF)

### Nota. El ancho mínimo medible del impulso es de 20ms (frecuencia máx. 25Hz). • Configuración del modo de funcionamiento de la entrada digital 2 (tan sólo administrador)

- Para configurar el modo de funcionamiento de la entrada digital 2 se usa la orden:
- DIG 2 [modo de funcionamiento][temporización de alarma][unidades], siendo
- [modo de funcionamiento] → OPEN, CLOSE para alarma en estado abierto o cerrado de la entrada
- [[temporización de alarma] → timuda, [unidades] → h=horas, m=minutos s=segundos
- Ejemplo:

DIG 2 CLOSE 20 M → alarma si el estado de la entrada 2 permanece cerrado durante 20 minutos

### Configurar el texto de alarma (tan sólo administrador)

Visualiza la configuración

segundos consecutivo

realizado la operación

Una posible respuesta podría ser:

GESTIÓN AVANZADA DEL DISPOSITIVO

administrador corriente) la siguiente orden:

ADMIN [nuevo número del administrador]

hubiere habilitado anteriormente.

Gestión de la tarieta sim (tan sólo administrador)

Gestión de la función de envío (tan sólo administrador)

reciben y que no reconoce como órdenes. La orden es:

'Gestión de la tarieta sim".

administrador podrá impartir:

FORWARD [número]

almacenados

FORWARD OFF deshabilita la función.

STORE

teléfonos.

DIG 2=OPEN ALARM CLOSE 10S que significa:

DIGINFO

Para configurar el texto que se enviará a los números de la plantilla se utiliza la orden:

DIGTXT 2 [texto alarma] # [texto cancelación alarma] siendo

DIGTXT 2 alarma contra intrusión # fin alarma contra intrusión

Para conocer la configuración de la entrada DIG2 se usa la orden:

Modificación del número del administrador (tan sólo administrador)

El número del administrador puede modificarse enviando (desde el número del

El nuevo número del administrador recibirá un sms por el que se confirma que se ha

Para no tener que volverlos a cargar manualmente, se remite al apartado

Nota. De extraviarse el número del administrador, el mismo podrá modificarse

tan sólo a través de una reinicialización perdiendo así todos los números que se

Los números de teléfono de la plantilla quedan almacenados en la memoria del dispositivo

no tener que volver a cargar manualmente todos los números, se puede efectuar una copia

crea una copia en la tarjeta sim de todos los números de la plantilla

RESTORE restablece exclusivamente los números guardados anteriormente con STORE

Por lo tanto se aconseja hacer una copia de reserva de la agenda tras habilitar los números de

Es posible hacer que el dispositivo redireccione a un número especificado todos los sms que

Por defecto, el número al que serán redireccionados los sms es el número del administrador.

Los sms redireccionados a un número especificado empiezan con la cadena "FW:"

Por lo tanto, en caso de reinicialización, se nerderán todos los números habilitados. Para

de reserva (backup) en la tarjeta sim a través de las siguientes órdenes que tan sólo el

- [texto alarma] → cadena de texto de máx. 60 caracteres que se enviará a las plantillas en caso de alarma [#] → separador para texto de cancelación de la alarma [texto cancelación alarma] → cadena de texto de máx. 60 caracteres que se enviará a las
- plantillas en caso de cancelación de la alarma Eiemplo:

Entrada digital 2 abierta, alarma definida cuando la entrada 2 permanece cerrada durante 10

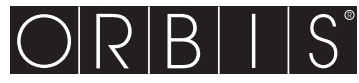

# Mod. SOLARGEST

CE

### V3IS00583-020

# **GSM-FV TECHNICAL CHARACTERISTICS**

 Power supply: 12V AC from TRMC 10/12 as shown in the diagram Absorption: 100mA max

Output

- two bistable relays with change-over contact - power circuit breaker: 8(5)A / 250V AC

- Signalling LEDs: Two red leds for output relay status signalling Two green leds for digital input status signalling
- Multicolour leds for device status signalling GSM Quad Band module (900-950-1800-1900 MHz)
- SMA-F connector for external antenna provided with 3 m long cable Working conditions: 0÷50 °C / 10÷90% non-condensing
- Degree of protection: IP40
- Insulation class: II
- Container: 4 DIN modules
- Backup battery capacity: approximately 1 hour

# **GSM-FV DEVICE STATUS**

The device status is signalled by the led ? SWITCHED OFF → no power supply to device RED BLINKING → sim card not inserted or pin active RED STEADY  $\rightarrow$  insufficient gsm field GREEN STEADY  $\rightarrow$  initialising instrument/network search GREEN BLINKING → gsm network connection GREEN BLINKING VELOCE  $\rightarrow$  command (ring tone or text message) incoming GREEN/RED BLINKING  $\rightarrow$  active programming mode YELLOW BLINKING → gsm network connection but battery flat QUICKLY BLINKING RED → modem error or failure (if still flashing) Note: blinking = 1 lamp / second

quickly blinking = 5 lamps / second

# User manual **GSM COMMUNICATION INTERFACE Read all instructions carefully**

GSM-FV is a system for the remote control of photovoltaic systems by sending text messages or ring tones to certified users. The heart of the system is made up of GSM-FV which compares the signal coming from the

produced energy meter on the system and that coming from the radiation sensor to check f production complies with the radiation conditions, thus enabling any malfunctions to be found in time. Any fall in production is automatically communicated by the system by sending text messages to the selected users. Furthermore, GSM-FV has another input available for connecting a burglar alarm and two outputs which can be activated manually or following an alarm.

# SAFETY WARNINGS

- During the installation and operation of the device observe the following instructions: 1) The instrument must be installed by a qualified person 2) The instrument must be installed and activated in compliance with current electric
- sustems standards
- 3) After installation, inaccessibility to the connection terminals without appropriate tools must be granted
- a) Do not use the instrument for purposes other than indicated
   5) The device must be installed in a electric closed panel well protected
- A two-pole disconnect device shall be provided as part of the building installation
   A protection device against over-currents should be installed in the electrical system, upstream of the device
- Carefully respect the wiring diagrams to install the instrument
   Before accessing the connection terminals, verify that the leads are not live
- 5) Denore accessing the condition terminals, terng that the teams are not nee 100 Do not power or connect the instrument if any part of it is damaged 11) The use of a GSM device can cause interference with the functioning of electronic devices non-screened from radiofrequency signals (electromedical devices, pacemakers, hearing aids etc.)

#### 12) In case of fault, do not service the device yourself but contact the after-sales service 13) The instrument is aimed for use in place with measurenment category III and pollution degree 2. as per standards EN 61010-1.

| NOFÁSICO Kit telecontrol for single-phase systems up to 15                | W  |
|---------------------------------------------------------------------------|----|
| FASICO DIRECTA Kit telecontrol for three-phase systems up to 69 k         | N  |
| FASICO INDIRECTA Kit telecontrol for three-phase systems up to 690        | sW |
| <b>FASICO INDIRECTA</b> Kit telecontrol for three-phase systems up to 690 | ŀ  |

- The kit solargest is made up of:
- **GSM-FV** control unit
- radiation sensor
- TRMC 10/12 transformer (code OB86C1012) ANRET M-63 energy meter (code 540002) (single-phase systems) or CONTAX D-9073 (code OB708400) (three-phase 69kW systems) or CONTAX 06431 (code OB708800)
- (three-phase 690kW systems)

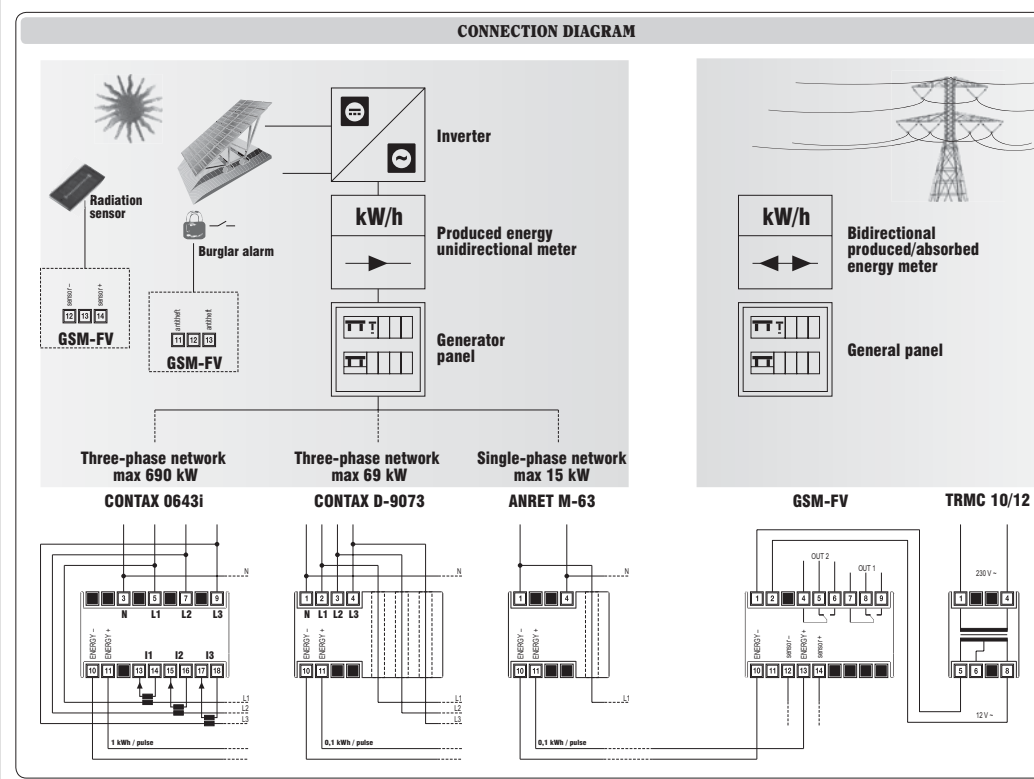

# INSTALLATION

card goes inside in the left.

# Preparation

Disable the pin code request from the sim card which will be inserted into the GSM-FV.

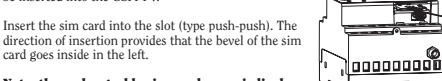

Note: the rechargeable sim needs a periodical minimum top-up (usually once a year) in order to be valid. Check with your operator about the renewal mode.

### Note. The sim card insertion and removal operations should be carried out with the instrument switched off and not powered up (please see the relative chapter for switching off the instrument).

# Wiring

- Attach the radiation sensor near the photovoltaic panels with the same inclination and connect it to the analog input of the GSM-FV (the white/black wire to terminal 14, the black one to terminal 12) Caution: the sensor must be positioned so that the solar rays do not hit it before they hit
- the panels, in order to avoid false alarms being sent, for example, at dawn. connect the energy meter down from the solar production inverter, and connect the pulse
- output meter at input 1 of the GSM-FV (DIG1 terminals 10 and 13) connect any hurdlar system (presence sensors microswitches ) at digital input 2
- GSM-FV (DIG2 terminals 11 and 13) - connect the transformer to the GSM-FV and the network voltage.

For a detailed description of the connections, please see the diagram "Connection diagram".

Once the kit has been powered up, the led ? of the GSM-FV relating to the device status will remain on steady green for around 30 seconds, this will end when it starts blinking green once a second, signalling the correct reception of the gsm network. If this should not be the case, please see the overview "Device state"

### Basic configuration

Consists in defining the admin number, which has full control of the system (usually for the owner) to whom alarm messages are sent

MEMORISING ADMINISTRATIVE NUMBERS

- press the "1" key of the GSM-FV for 5 seconds until the led 🖗 starts blinking red/green alternately
- carry out a ring tone with the number which you want to set as admin number. The caller will receive a confirmation text message that this has taken place.

#### Note: after having set the admin number, the GSM-FV will carry out a selfcalibration procedure, during which time it analyses all the parameters of the system where it is installed. To carry out this operation the GSM-FV needs a few hours of sunshine At the end, the admin number will receive a text message and from then on, it

will begin to monitor the produced energy.

# **OPERATION**

# Default settings

- The factory settings for the kit provide for the admin number to receive a series of text messages:
- send a monthly text message to the administrator with the value of produced energy send a text message containing the value of produced energy and instantaneous power following a ring tone
- forward messages destined to the GSM-FV and not recognisable as commands (for example a text message from a telephone service provider) to the administrator

Furthermore a text message is sent to the administrator in cases of:

- radiation sensor malfunction alarm - no meter pulses alarm

- production below threshold alarm

- no electrical network or buffer battery flat alarm
- For each of the alarms listed above, an alarm return text message is sent.

By default the pulse weight received from input DIG1 is 0.1 kWh (modifiable).

Advanced configuration

230 V

1 1

\_

5 6 8

In this phase it is possible to add other telephone numbers as well as the administrator's (staff numbers) where alarm signals will be sent, by choosing for each number which type of alarm to send.

Furthermore, it is possible to modify the automatic forwarding plan for messages with planned set times or activate automatic switching function for an output following a specific alarm condition

# STRUCTURE OF A COMMAND TEXT MESSAGE

The general structure of a text message is as follows:

[password] [separator] [command] [separator] [parameter1] [separator]..[parameterNo.] where:

- [password] numerical field of a maximum of 8 figures
- [separator] comprised of one or more space characters [command] command recognised by the device
- series of parameters relative to the command [parameter..]

The password field may be omitted if the command is given by a registered number. Several commands may be included in one text message. In this case, the

### commands executed will only be those whose reply is contained in a standard text message (160 characters). To enter numbers with the decimal separator, you need to use a full ston.

The structure of a reply to a command is similar to the command itself, with the addition of the "=" symbol to indicate the current status. For example:

OUTKEY BLOCK → OUTKEY=BLOCK

### MODIFY PULSE WEIGHTS (for admin only)

By default the pulse weight that the GSM-FV receives from the energy meter is 0.1 kWh. If it is necessary to modify this value use the command:

WIMP [nulse weight] where

[pulse weight]  $\rightarrow$  new value to be given to a pulse

In the case of decimal values, use a decimal point as a separator To read the current value use the command WIMP with no parameters

For example WIMP 1 gives the value 1.00 kWh to each pulse WIMP 0.1 gives the value 0.10 kWh to each pulse WIMP restores the current weight of the pulse

# MEMORISING STAFF NUMBERS (for admin only)

It is possible to create a telephone book containing up to 10 telephone numbers (staff numbers) which can:

receive text message (or ring tone) in case of alarms

- receive text message with the produced energy and the instantaneous power following a ring tone receive text message following a scheduled event

The staff numbers are identified progressively from 1 to 10. The first 5 staff numbers are already associated by default to 5 well defined alarm situations (please see "Alarms management") even if they can be modified.

To add a staff number:

telephone book empty:

ALARMS MANAGEMENT

STAFF 4 null

Table 1

DIG2

RDIG2

LOWBAT

POWERF

SCHED

LUX

RLUX

IMP

RIMP

POK

RPOK

DELTA

RDELTA

RPOWERF

Type of alarm

- send the following command from the admin number:

STAFF [index] [telephone number] where,

To cancel a staff number, use the word NULL.

→ position in the staff telephone book where the new number is saved [index] → number to be added to the telephone book [telephone number]

For example, to insert the staff number 392123445 in position 4: STAFF 4 392123445

The possible alarm sources are reported in the following table:

Alarm from digital input 2

Alarm return for no mains

Message for periodic forwarding

Radiation sensor malfunction

Alarm return radiation sensor

Alarm return inverter malfunction

Alarm return energy production

Alarm energy production lower than predicted

Production exceeds the threshold defined with SETPOK

ORBIS TECNOLOGÍA ELÉCTRICA, S.A.

Teléfono:+ 34 91 5672277; Fax:+34 91 5714006

E-mail: info@ orbis.es http://www.orbis.es

E-28020 MADRID

Alarm return energy production above the threshold

It is possible to define which types of alarms are sent to each staff number and in which

format (text message or ring tone). The first 5 staff numbers are set as follows:

Inverter malfunction

OTOUS Lérida, 61

Alarm return from digital input 2

Alarm description

Low battery alarm

No network alarm

It is also possible to enter several staff numbers using one command only: For example, if you want to insert the numbers 044177458, 392123445 and 12345678 in nositions 2 4 and 7. STAFF 2 044177458 4 392123445 7 12345678

For example, if you want to cancel the staff number 4, leaving the position in the

To have a complete overview of the telephone book write STAFF without parameters.

Note: the admin number is inserted by default as staff number position 1.

#### Table 2

| Number  | Communications received                           | Mode         |
|---------|---------------------------------------------------|--------------|
| STAFF 1 | Each alarm event                                  | Text message |
| STAFF 2 | Scheduled event only: SCHED                       | Text message |
| STAFF 3 | Alarms only: LUX/RLUX, IMP/RIMP, DELTA/RDELTA     | Text message |
| STAFF 4 | Burglar alarm only: DIG2/RDIG2                    | Text message |
| STAFF 5 | No electrical network only: POWERF/RPOWERE LOWBAT | Text message |

To define the behaviour of other staff numbers or modify the behaviour of the pre-set ones, use the command:

| SENDALARM | [type of alarm] [recipient][type of signalling][recipient] |
|-----------|------------------------------------------------------------|
|           | [type of signalling]                                       |

[type of alarm] → (please see table 1) [receiver] → index of a staff number [signal type] → SMS to receive a message, RING a ringtone

Some examples: SENDALARM DIG2 1 SMS 2 RING 3 RING  $\rightarrow$  when there is an alarm on digital input 2, it sends a text message to contact

staff member 1 and a ring tone to staff members 2 and 3 SENDALARM RPOWERF 2 SMS 6 RING → when there is an alarm return due to no power supply an alarm text message is sent

to staff member 2 and a ring tone to staff member 6

SENDALARM with [alarm type] displays the alarm warning parameters for the type of selected alarm

Example: by sending the command SENDALARM DIG2 the device responds with DIG2=1M,2R,-,-,-,-, which means: send a text message to STAFF 1 and RING STAFF 2 if there is an alarm on Digital 2

Note: a new setting SENDALARM for a given type of alarm will overwrite the present one, for which it is necessary to indicate all the receivers of the alarms in one single command. NB: to cancel a SENDALARM setting, enter '0' as the recipient.

Example: SENDALARM DIG2  $0 \rightarrow$  cancels the send alarm settings

### · Set the alarm ringing time (for admin only)

If you have chosen to send alarms ringing through phone (see control sendalarm) you can set the length of the ring with the command:

## MAXRING [number] where

[number]  $\rightarrow$  duration of the ringing in seconds (values between 0 and 255). By default, the duration of the blast is 15 seconds.

### Planned message sending function (for admin only)

The instrument is set by default to send to the admin number on a monthly basis (and to the staff member 2 if defined) a text message with the value of produced energy. The SCHEDTINE and SCHEDTXT commands enable the period and the text of the message to be modified, respectively.

SCHEDTIME [period] [offset start] where

## For example:

SCHEDTIME 2415  $\rightarrow$  send text message every 24 hours, the first in 15 minutes SCHEDTIME 260 60  $\rightarrow$  send text message every 15 days, the first in one hour

SCHEDTIME 0  $\rightarrow$  disable sending

## SCHEDTXT [text] where

→ text message that will be sent

The text can contain a few special characters (symbols) which indicate the meter or pulse meter values . These characters are solved by the instrument when the message is sent.

#### For example: SCHEDTXT Produced energy #P1 kWh

The text that will be sent could be "Energy produced 32 kWh" (with the value of meter P1 at 32)

The possible symbols are the following:

# Table 3

[text]

| Description                                                                                         |
|----------------------------------------------------------------------------------------------------|
| pulse meter total (not zeroable) associated with digital input 1                                    |
| pulse meter associated to digital input 1                                                           |
| pulse meter associated to digital input 1 with auto reset after forwarding                          |
| digital input 2 status. In the message are the words: OPEN/LO or CLOSE/HI                           |
| Output status 1. In the message are the words: ON or OFF                                            |
| Output status 2. In the message are the words: ON or OFF                                            |
| date and time of the forwarding of the last scheduled event                                         |
| current date and time                                                                               |
| current date and time<br>P1 or #P2 are followed by a numeric value this is used as a multiplicative |
| -                                                                                                   |

# for the meter display.

Example:

SCHEDTXT Energy produced today #P1 1.34 kWh The value of the pulse meter is shown as multiplied by 1.34 and on the forwarded message in place of #P1 1.34 will be a number obtained by multiplying 1.34 by the value of the pulse meter associated with digital input1.

NB: The number of decimal numbers is the same as the multiplier, in the case of previous example 2

# NB: Each tag must be separated by at least 1 space inside the text.

• Setting text message time (for admin only)

It is possible to synchronise the date and time of the instrument with the command:

### RTCSMS

To synchronise, the instrument reads the date and time in the received text message. If there is a prolonged black-out with the battery going flat, it is necessary to repeat the command. If this command is not carried out, the instrument substitutes date and time with "----------".

It is also possible to link this command to the end of any command text message. For example: OUTALARM 2 OFF POWERF AUTO RTCSMS

### Disable alarm messages (For admin only)

Command MSG manages enablement or not of forwarding messages to the staff. If MSG is OPF, the forwarding of all the messages or signalling of alarms managed by SENDALARM is disabled

MSG ON Enables the transmission of messages and ringtones MSG OFF Disables the transmission of messages and ringtones

# • Set threshold production

For example

By the command SETPOK you can set a threshold of production which, if exceeded, generates an alarm condition (alarm POK). In this way you can, for example, to switch a relay output when the power exceeds the threshold defined. The syntax is:

# SETPOK [threshold] [differential] where:

SETPOK 48 3.5  $\rightarrow$  if the power produced is greater than 48kW the POK alarm is generated. When the power drops below 44.5kW (48-3.5) generates the alarm RPOK.

SETPOK NO  $\rightarrow$  remove the production threshold currently setting

#### Note: The behaviour of the instrument in case of alarm conditions (POK, RPOK) is determined by commands OUTALARM (activation outputs) or SENDALARM (for sending smo or ring).

### Automatic activation of an output on alarm conditions (for admin only)

It is possible to make the outputs switch automatically when there is one of following alarm:

| Type of alarm | Alarm description                                    |
|---------------|------------------------------------------------------|
| DIG2          | Alarm from digital input 2                           |
| LOWBAT        | Low battery alarm                                    |
| POWERF        | No network alarm                                     |
| POK           | Production exceeds the threshold defined with SETPOK |

# The output OUT2 is preset to switch for 30 seconds when there is an alarm at digital input DIG2.

# The OUTALARM command enables the output behaviour to be modified.

OUTALARM [output number][output status][cause of alarm][reset alarm mode]

#### [output number] $\rightarrow 1 \text{ or } 2$ → ON, OFF or DISABLE output status] [cause of alarm] → (please see table 4) → MAN manual. AUTO at the end of an alarm condition or timing [reset alarm mode] (maximum around 18 hours) with unit of measurement: s seconds, m minutes, h hours Examples: OUTALARM 2 OFF DIG2 MAN → in the case of digital alarm 2 output 2 becomes OFF and remains in such status OUTALARM 1 OFF POWERF AUTO → The output 1 goes OFF in case of no network and remains in this status until an alarm return OUTALARM 2 OFF DIG2 25 M → output 2 goes OFF for 25 minutes in case of alarm on digital 2 OUTALARM 2 DISABLE → function disabled

# Setting the output status

# The output status can be piloted simply with the command:

**OUT** [output number][output status][status holding time][unit of measurement], where

| <ul> <li>[output number]</li> <li>[output status]</li> <li>[permanence status time]</li> <li>[unit of measurement]</li> </ul> | $\uparrow \uparrow \uparrow \uparrow$ | indicates the output to which reference is made (1 or 2)<br>can assume the values ON, OFF<br>maximum settable time (-130 years) (optional parameter<br>s seconds, m minutes, h hours (optional parameter) |
|----------------------------------------------------------------------------------------------------|---------------------------------------|----------------------------------------------------------------------------------------------------|
| Some examples:<br>OUT 1 OFF 10 S<br>OUT 2 ON 12 S                                                                             | $\rightarrow$<br>$\rightarrow$        | sets the relay 1 OFF for 10 seconds                                                                                                    |

### Send text message to sender setting (for admin only)

The instrument can be set to send the sender a text message of confirmation upon receiving a command via a text message. The command is

OUTRISP [status] with status that can assume the values

- ON  $\rightarrow$  enables the sending of a text message of reply to the sender - OFF  $\rightarrow$  disables the sending of a text message of reply to the sender

If the status is omitted, the reply will be the current instrument status.

- Setting display
- The device can be queried to know the relevant configuration, using the command:

#### JUIINFO

Here is an example of a possible reply: OUT 1=ON OUT 2=OFF OUTRISP=ON RIIGRISP=ON OUTKEY=TOGGLE meaning: output 1 ON, output 2 OFF, reply to enabled text message, reply to enabled ring tone, and change output status by pressing the relative key. · Forwarding management function (for admin only)

FORWARD [number]

FORWARD OFF disables the function.

disabled number. The command is

• Password management (for admin only)

Assigning system name (for admin only)

number

PASS

For example

given name

The command is

To cancel write

NAME disabled

NAME [name system]

Count sms sent (for admin only)

NSMS RESET lets you reset the counter.

defined with the following command:

Turn on the instrument without reset

Turn on the instrument with reset

correct reception of the GSM signa

factory defaults (see box on).

Reply to text message commands

Forwarding unknown text messages

Password

Relay output status

ADMIN number

STAFF numbers

Caller control

2006/95/EC (low voltage)

1995/5/EC R&TTE

EN 60950-1

EN 61010-1

STAFF behaviour 1÷5

Automatic call answer

No power supply warning

EN 61000-6-2, EN 61000-6-4

EN 301489-1, EN 301489-7

REFERENCE STANDARDS

Compliance with Community Directives:

2004/108/EC (Electromagnetic compatibility)

is declared with reference to Harmonised Standards:

Turn off the instrument:

Key operating mode setting (for admin only)

programming mode)

PASS 11223344

receives and does not recognise as commands. The command is

The instrument can be set to redirect to a specified number all the text messages it

By default the number to which these text messages will be forwarded is the admin

The text messages which are forwarded to the specified number begin with the string

A text message sent from the admin number enables an instrument protection password

[new password] with new password which should have a

maximum of 8 figures

to be changed, to be used in case you wish to send a command via text message from a

It is possible to assign a name to the plant where the Tlc-solar is installed.

A name with a maximum string of 20 characters can be assigned.

In this way, each alarm text message or reply from the GSM-FV will be headed by its

You can check the number of text messages sent by the tool with the command:

The instrument responds to the sender with a text message containing the number of

By briefly pressing a key, the relevant output can be adjusted. Output behaviour can be

**OUTKEY** [functionality] with functionality that can assume the values:

SWITCHING ON/SWITCHING OFF AND RESET THE GSM-FV

> Hold approximately 10 seconds for either the "1-SET" or "2" until all LEDs off.

green (or vellow) for the first 5 seconds and green/ red for the other 5 seconds.

During the pression of the key, the output led P blinks quickly and the led blinks

➤ Press "2". The LED 🦞 will be green initially fixed and then begin to flashing green (or

> Press the "1-SET". All LEDs will illuminate for a few seconds indicating that the reset

12345678

Undefined

Active

Enabled

Active

Active

Not defined

Active (to Admin)

Predefined (please see table 2)

Off

occurred, after which the LED ? begins to flash green (or vellow) indicating the

Note: The reset erases all data, settings and users stored tool and restore

If the value is omitted, the current instrument status will be the reply.

yellow), indicating the correct reception of the GSM signal.

– TOGGLE → when the key is pressed the output switches ON/OFF in a bistable manner

- BLOCK → disables the key functions (it will no longer be possible to access the

SMS sent (in count includes both sms sms alert that the response to commands).

Modify output name (for admin only)
 To assign a name to the output that recalls the device to which it is connected, use the

to assign a name to the output that recails the device to which it is connected, use the command:

# OUTTXT [output number] [output label]

Some examples: OUTTXT 1 siren OUTTXT 2 valve OUTTXT 2 valve assigns the name valve to output 1 assigns the name valve to output 2 restores the original name to output 2

# A string of a maximum of 10 characters with no spaces can be assigned as a name. If an alternative number for an output is defined, it is possible to use this name to indicate the output in the transmitted commandes. For example:

valve ON 10 M activates output 2 (valve) for 10 minutes

### INPUTS MANAGEMENT

GSM-FV has two digital inputs whose status is signalled by two green leds (on  $\rightarrow$  input is short-circuited, off  $\rightarrow$  input open) and an analog input. The digital input DIGI and the analog input are pre-set to be connected to the to the pulse output of the energy meter and the radiation sensor, respectively. Their behaviour cannot be modified. The digital input DIC2 can, on the other hand, be used with the discretion of the user, for exceeded for connecting a bywelfer plane matching.

example for connecting a burglar alarm system. In particular, digital input 2, can be connected to:

- signals from switches (ON/OFF

# Note. The minimum measurable pulse length is 20ms (max frequency 25Hz).

# Set working mode for digital input 2 (for admin only) To set the working mode of the of digital input 2 use the command:

**DIG 2** [working mode][timing alarm][unit], where

| [working mode] | $\rightarrow$ | OPEN, CLOSE for the alarm with regard to the open or |
|----------------|---------------|------------------------------------------------------|
|                |               | closed status of the input,                          |
| [timing alarm] | $\rightarrow$ | alarm delay time (around 18 hours)                   |
| [unit]         | $\rightarrow$ | h=hours, m=minutes s=seconds                         |

Example: DIG 2 CLOSE 20 M  $\rightarrow$  alarm if the status of input 2 remains closed for 20 minutes

# Setting alarm text (for admin only)

To set the text which will be sent to the staff numbers, use command:

DIGTXT 2 [alarm text] # [alarm return text] where

- [alarm text] → string of max 60 characters of text that are sent to staff in case of alarm [#] → separator for alarm return text [alarm return text] → string of max 60 characters of text that are sent to staff in case of
- alarm return (2000) String of max to characters of text that are sent to stain in case alarm return

DIGTXT 2 burglar alarm # burglar alarm end

Setting display

To know the configuration of the DIG2 input use the command: DICINEO

The new admin number will receive a confirmation text message.

### Here is an example of a possible reply: DIG 2=OPEN ALARM CLOSE 10S which means: Digital input 2 open, alarm defined when input 2 remains closed for 10 consecutive seconds.

# ADVANCED INSTRUMENT MANAGEMENT

# Modify admin number (for admin only)

losing all the previously enabled numbers.

commands, to be given by the administrator only:

Sim card management (for admin only)

The admin number can be modified by sending the following command (from the current admin number):

Note. If the admin number is lost, it can be changed only by forcing a reset, thus

To avoid having to re-enter them manually, please refer to section "Sim card

The staff telephone numbers are saved in the memory of the device. In case of reset, this

creates a copy in the sim card of all the saved staff numbers

Therefore, once all the telephone utilities have been enabled, it is advisable to make a backup

implies the loss of all the enabled utilities. To avoid having to re-enter all the numbers

manually, it is possible to make a backup copy of the sim card through the following

**RESTORE** only restores the numbers previously saved with STORE

ADMIN [new admin number]

management".

STORE

of the phone book